Procedimento Operacional Padrão Notificação de Febre de Oropouche por meio da ficha de notificação/conclusão

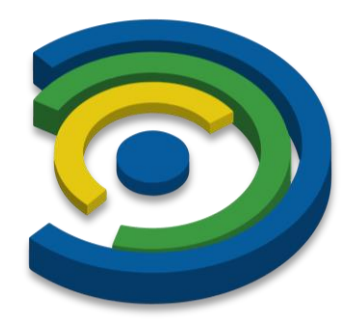

# e-SUS Sinan

Brasília/DF 01 DE DEZEMBRO DE 2024

# Sumário

| 1- | PASSO PARA CADASTRO VIA SCPA    |       |            |     |           |      |        |    |  |  |  |
|----|---------------------------------|-------|------------|-----|-----------|------|--------|----|--|--|--|
| 2- | SOLICITAR ACESSO AO e-SUS SINAN |       |            |     |           |      |        |    |  |  |  |
| 3- | AUTORIZADOR DE PERFIL           |       |            |     |           |      |        |    |  |  |  |
| 4- | PRIMEIRO ACES                   | SO AC | ) e-SUS SI | NAN |           |      |        | 17 |  |  |  |
| 5- | NOTIFICAÇÃO                     | DE    | FEBRE      | DE  | OROPOUCHE | PELO | MÓDULO | DE |  |  |  |
| NO | IOTIFICAÇÃO/CONCLUSÃO           |       |            |     |           |      |        |    |  |  |  |
| 6- | DEMAIS FUNCIO                   | ONALI | DADES      |     |           |      |        | 24 |  |  |  |

#### 1- PASSO PARA CADASTRO VIA SCPA

Para acessar o sistema, o usuário deve inicialmente realizar o cadastro no Sistema de Cadastro e Permissão de Acesso (SCPA) do Ministério da Saúde. por meio do endereço: <u>https://esussinan.saude.gov.br/inicio</u>.

Figura 1: Tela de entrada do e-SUS Sinan.

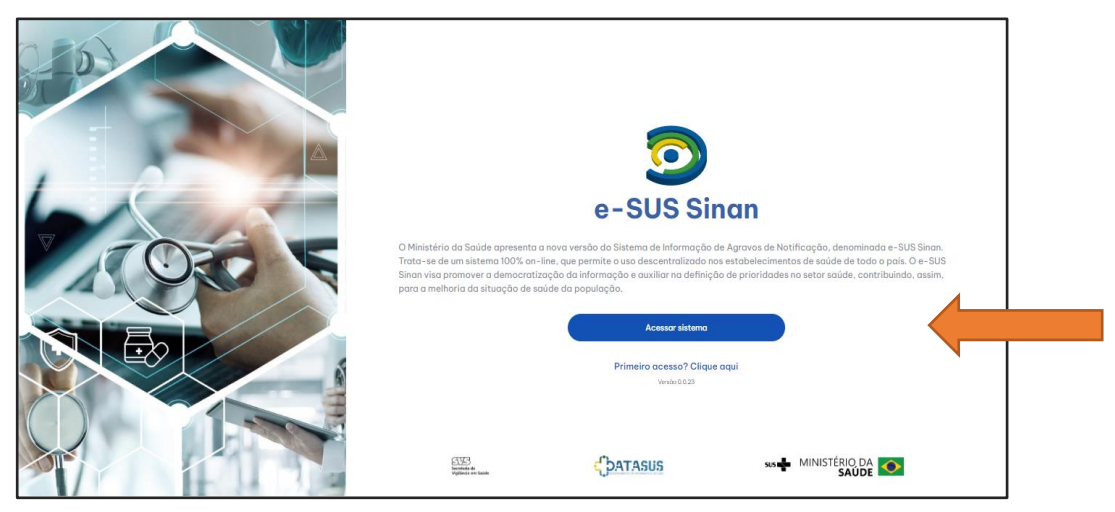

Fonte: e-SUS Sinan (2024).

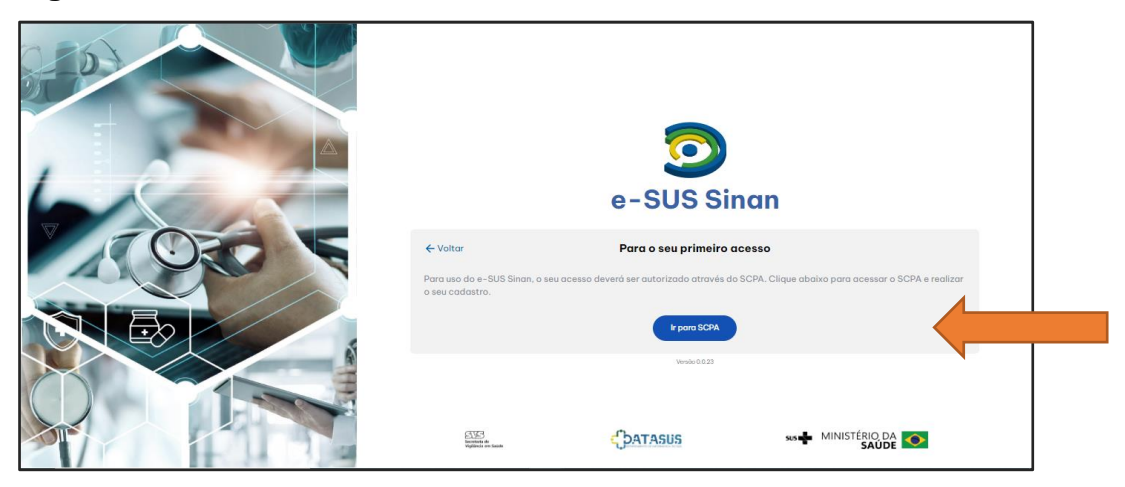

Figura 2: Primeiro acesso ao e-SUS Sinan via SCPA.

Fonte: e-SUS Sinan (2024).

Após iniciar o cadastro no SCPA, o usuário deverá informar os dados solicitados, seguindo as três etapas sequenciais:

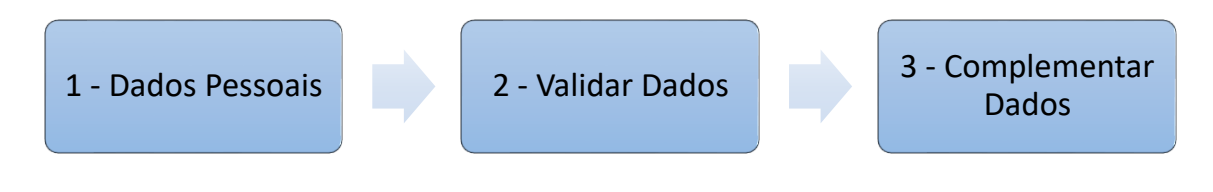

 Preenchimento de dados pessoais. Nessa etapa é necessário informar o CPF do usuário.

Figura 3: Tela inicial para cadastro no SCPA.

|                                                                                         | GOV≫BR          |                      |
|-----------------------------------------------------------------------------------------|-----------------|----------------------|
| Dados Pessoais  Informe o CPF:  CPF      digite o texto aqui     CANCELAR     CONFIRMAR | 2 Validar Dados | 3 Complementar Dados |
|                                                                                         |                 |                      |

 Após inserção do CPF, o usuário deverá preencher o campo do desafio/CAPTCHA, digitando as letras e números da imagem exatamente como aparecem, respeitando letras maiúsculas e minúsculas. Clicar em "Play" para confirmar.

Fonte: e-SUS Sinan (2024).

|                    | GOV⇒BR          |                    |
|--------------------|-----------------|--------------------|
| 1 Dados Pessoais   | 2 Validar Dados | 3 Complementar Dad |
| Informe o CPF:     |                 |                    |
|                    | _               |                    |
| $\bigcirc$         |                 |                    |
| CANCELAR CONFIRMAR |                 |                    |
|                    |                 |                    |
|                    |                 |                    |
|                    |                 |                    |
|                    |                 |                    |
|                    |                 |                    |

Figura 4: Tela inicial para cadastro no SCPA.

Fonte: e-SUS Sinan (2024).

 O sistema irá verificar as informações que o usuário forneceu, cruzandoas com seus dados pessoais, como o nome da mãe, ano e data de nascimento.

|           |                |                |                  |              | GOV≫BR          |                      |
|-----------|----------------|----------------|------------------|--------------|-----------------|----------------------|
| 🖉 Dad     | dos Pessoais — |                |                  |              | 2 Validar Dados | 3 Complementar Dados |
| Para vali | dar o dado que | você enviou, r | esponda às pergu | ntas abaixo: | •               |                      |
| Qu        | al é o ano (   | do seu nas     | scimento?        |              |                 |                      |
| 1         | 1942 2017      | 1972           | 1981 1980        |              |                 |                      |
| Qu        | al é o prim    | eiro nome      | e da sua mãe     | ?            |                 |                      |
| C         | CAMILA HU      | IANG MAR       | RIA JUCEA        | CECILIA      |                 |                      |
| Qu        | al é o dia d   | o seu nas      | cimento?         |              |                 |                      |
|           | 1 4            | 7              | 9 20             |              |                 |                      |
| CANC      | FLAR           | ONFIRMAR       |                  |              |                 |                      |
| OANO      |                |                |                  |              |                 |                      |
|           |                |                |                  |              |                 |                      |

Figura 5: Validação dos dados de identificação do usuário.

 Complementação do cadastro: serão solicitadas informações adicionais para concluir o processo. O usuário deverá completar as informações relacionadas abaixo e clicar em "Salvar".

Fonte: e-SUS Sinan (2024).

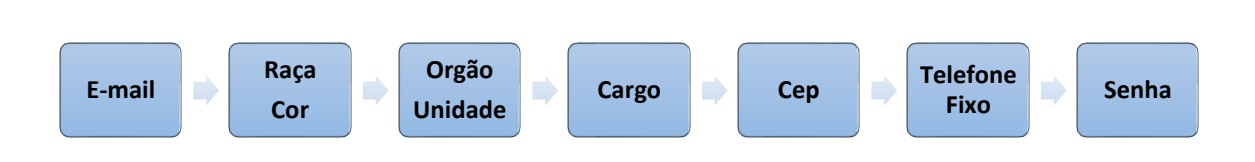

Figura 6: Complementação dos dados de identificação do usuário.

| 🖉 Dados Pessoais                        |                                                | Validar Dados        | Complementar Dad          |
|-----------------------------------------|------------------------------------------------|----------------------|---------------------------|
| Identificação                           |                                                |                      |                           |
| Número do Cartão Nacional de Saúd       | e (Para adquirir compareça a uma Unidade de Sa | aúde)                |                           |
| E-mail*<br>Technied@gmail.com           |                                                |                      |                           |
| Nome<br>Nome - CPF: 10070035610         |                                                |                      | CPF<br>1006/250-10        |
| Sexo<br>Feminino                        | Raça/Cor *<br>BRANCA                           | Pais*<br>BRASIL      | Passaporte                |
| Órgão/Unidade *<br>Ministério da Saúde  |                                                | Cargo *<br>Consultor |                           |
| Endereço                                |                                                |                      |                           |
| Cep*<br>36205-112                       |                                                |                      | uf<br>MG - MINAS GERAIS - |
| Endereço/Logradouro<br>MACHADO DE ASSIS |                                                |                      | Municipio<br>BARBACENA -  |
| Complemento                             |                                                |                      | Bairro                    |

Fonte: e-SUS Sinan (2024).

 Após o preenchimento das informações adicionais, o usuário deverá clicar em "Basta Efetuar" que será redirecionado para a tela de login do sistema SCPA.

Figura 7: Mensagem de cadastro realizado com sucesso.

|                                                                           | COV⇒BR                                                                                                    |   |
|---------------------------------------------------------------------------|----------------------------------------------------------------------------------------------------|---|
| Prezado Usuário, Seu Cad<br>Você Será Redirecionado Para o Auto<br>Sistem | astro no SCPA Foi Realizado Com Sucesso!<br>rizador. Caso Queira Solicitar Perfil de Acesso a Algum<br>a, <u>Basta Efetuar</u> o Login | G |
|                                                                           |                                                                                                    |   |
|                                                                           |                                                                                                    |   |
|                                                                           |                                                                                                    |   |

Fonte: e-SUS Sinan (2024).

 Nesta etapa o usuário deverá digitar CPF ou E-mail, senha e, posteriormente clicar no botão "Entrar".

# Figura 8: Tela login.

| MINISTÉRIO DA<br><b>Saúde</b> | SISTEMA DE CADASTRO E PERMISSÃO DE ACESSO                                                                                                    |                                                                                                    |   |
|-------------------------------|----------------------------------------------------------------------------------------------------|----------------------------------------------------------------------------------------------------|---|
|                               | gor.br<br>Utter o gorf par access o SOTA<br>Constraints of the source of SOTA<br>Constraints of the source of Sota<br>Constraints of the source of the source of the | SCRA SS<br>Defense usea devide para acrease a SCRA  For demail  For a  Defense aseria  Defense aseria  Devide out aseria  Devide out aseria  Dev |   |
|                               |                                                                                                    |                                                                                                    | 0 |

Fonte: e-SUS Sinan (2024).

• Para o primeiro acesso a verificação do termo de ciência é obrigatória.

# Figura 9: Termo de ciência.

| MINISTÉRIO E<br>Saúe | DA SISTEMA DE CADASTRO E PERMISSÃO DE ACESSO                                                                                                    |   |
|----------------------|----------------------------------------------------------------------------------------------------|---|
|                      |                                                                                                    |   |
|                      | TERMO CIÊNCIA SUS                                                                                                    |   |
|                      | Aceite do termo de ciência do SCPA                                                                                                    |   |
|                      | CLÂUSULA PRIMEIRA – DO TERMO                                                                                                    |   |
|                      | Conforme o documento aprovado pelo Ministerio da Saúde por meio da <u>Dotavia GM Nº 271 de 27 de janetro de 2017</u> , que dispões sobre a Politica de Segurança da Informação e<br>Comunicações do Ministerio da Saúde – POSIC/MS que estabelece direttres responsabilitades e competências que visam assegurar a dispões interposição de antividades de orgânica de la disposição de astruiter interposição de astruiter interposição de astruiter interposição de astruiter interposição de astruiter interposição de astruiter de adorstaçõe de astruiter de la disposição de astruiter de adorstação de astruiter de adorstação de astruiterura de astruiterura de adorstação de astruiterura de adorstação de astruiterura de astruiterura de adorstação de astruiterura de provimento de adorstação de astruiteru e Pensisão de Acesso - SCPA de um lado o Departamento de Informática do SUS - DATASUS/SE/MS e do outro, o solicitante autorizado para o acesso,<br>denominado USUÁRIO. |   |
|                      | CLÁUSULA SEGUNDA – DOS CONCEITOS E DEFINIÇÕES                                                                                                    |   |
|                      | Neste Termo, as seguintes expressões serão assim definidas                                                                                                    |   |
|                      | Informação Confidencial e/ou Siglioza significará toda informação submetida temporariamente à restrição de acesso público em razão de sua imprescindibilidade para a segurança do<br>seu titular da sociedade e do Estado, e aquela abrigada pelas demais hipóteses legais de confidencialidade e siglio.                                                                                                    |   |
|                      | Informação inclui, mar não as limita, à informação relativa à documentações tencios, malatórios foncios, openções instalações exploamentos, segredos de negócios agredos de<br>fábrica dados, habilidades especializadas pojetos metodos e metodologias istêmas softwares, bases de dados fluxogramas, especializações, componentes, formulas, produtos,<br>amontas, diagramas, desenhos de explema industrita, patertes e manuais                                                                                                    |   |
|                      | Não constituirá "Informação" ou "Informação Confidencial" para os propósitos deste Termo aquela que:                                                                                                    |   |
|                      | a Sejá de dominio publicio no momento da revelação ou apór a revelação exertio se isso ocorrer em decominica de al ou omisido de Parte Receptora.<br>b 3. Bestaja em poter esta Parte Receptora, como resultado de sua própria pesquisa, contanto que a Parte Receptora possa comprovar esse fato.<br>c Terha sido legitimamente recetida de terceitos.<br>d Esja revelida em razão de uma ordem visida ou de uma ordem judicial, comente ale a externião de tais ordens, contanto que a Parte Receptora terba faceptora terha notificado a existência de tai<br>ordem, previamente por escrito à Parte Reveladora a dando a esta, na mediã do possivel. tempo habít para pleitear medidas de proteção que julgar cabiveli.                                                                                                    | 0 |
|                      | CLÁUSULA TERCEIRA – DAS OBRIGAÇÕES                                                                                                    |   |

Fonte: e-SUS Sinan (2024).

 Confirmar a leitura e em caso de concordância, clicar em "Ciente e de acordo".

#### Figura 10: Termo de ciência.

| MINISTÉRIO DA<br>Saúde                | SISTEMA DE CADASTRO E PERMISSÃO DE ACESSO                                                                                                    |   |
|---------------------------------------|----------------------------------------------------------------------------------------------------|---|
| ou<br>2 A<br>4 A<br>res<br>5 E<br>neg | futuro ou para o uso de terceiros.<br>Intel efectar menuma gravação o copia da documentação a que tiver acesso.<br>Indo acencer para se ou para outem de OUALQUER material técnico gerenciai ou administrativo que venha a ser disponível.<br>Anto repasara o conhecimento das informações reponsabilizando-se por todas as pessoas que vierem a ter acesso a informações por seu intermédio e obrigando-se assim a<br>secial a concrincia de qualquer dano e voje repuiso oriundo de uma eventual quebra de sigilo au confidencialisade de dostas ai informações formecidas.<br>Em cuidar para que as informações confidenciais fiquem restritas ao conhecimento tas constente das pessoas que estejam diretamente emolvidos nas discussões análises, reuniões e<br>pádios, devendo clemitifica-los da existência deste Termo e da natureza confidencial destas informações.<br>DATASUS resensa-se o direito de manter as suas proprias polícas para bioqueio de usuarios em casoo de instituídade, atividades suppetitas ou fora do padrão normal de uso. |   |
| cL                                    | ÁUSULA QUARTA – DAS PENALIDADES                                                                                                    |   |
| 0 U<br>12 5<br>10 4                   | JSUARIO declara estar clente das penalidades previstas na Lei Genal de Proteção de Dados nº 13709/18. bem como das restrições previstas no artigo 31.5 2º da Lei Federal nº<br>527/2011 (Lei de Acesso à Informação e do 5 2º) artigo 61. do Decreto nº 7724/2012 luzo indevido da informação, no artigo 20 clinivigação autorizada ou necessarial da Lei nº<br>406/2002 (Codigo Civil) e nos artigos 138 a 145 icrimes contra a horna. 297, 299 e 304 icrimes de faisidade documental; do Decreto-Lei nº 248/1340 (Codigo Penal) e POSIC/MS                                                                                                    |   |
| c                                     | ÁUSULA QUINTA – DA VIGÊNCIA                                                                                                    |   |
| A vi<br>sist<br>soli                  | ligência das obrigações assunidas e pactuadas neste <b>Termo</b> tera a validade definida conforme prazos estabelecidos por cada gestor da informação acessada, podendo variar entre<br>temas de informação, ou se forem decondocimais de 60 das sem acesso a qualquer dos sistemas do DATASUS/MS ou ainda se for detectado o acesso por meio de qualquer outra<br>as ou mentimar de autoração concedida a terroitor o cue asternas e aste <b>Termo</b> Pelo não cumprimento do presente <b>Termo</b> de Uso. Privacidade. Confidencialidade e Siglio, fica o<br><b>Licitante</b> ciente de todas as sanções judiciais que podendo advir.                                                                                                    |   |
| c                                     | ÁUSULA SEXTA – DO FORO                                                                                                    |   |
| As que                                | partes elegem o foro de Brasilia-DE onde está localizada a sede do Ministério da Saude para dirimir qualquer duvidas originadas do presente TERMO, com renuncia expressa a<br>alquer outro por mais privilegiado que seja                                                                                                    |   |
|                                       | Não concordo. Ciente e de acordo.                                                                                                    |   |
| Obs                                   | s: O sistema irá registrar no seu cadastro o de acordo e a data de aceite do Termo de Uso                                                                                                    | 0 |
|                                       |                                                                                                    |   |

Fonte: e-SUS Sinan (2024).

 Para a autenticação, é necessário baixar o aplicativo de autenticação (Microsoft Authenticator) no celular. Em caso de dúvidas, assistir ao vídeo passo a passo do processo a ser realizado no endereço <u>https://youtu.be/JqYL4HXZvB8</u>.

Figura 11: Autenticação Multifator MFA.

| MINISTÉRIO DA<br><b>Saúde</b> | SISTEMA DE CADASTRO E PERMISSÃO DE ACESSO                                                                |             |
|-------------------------------|----------------------------------------------------------------------------------------------------|-------------|
|                               |                                                                                                    |             |
|                               | MFA                                                                                                    | sus 📩       |
|                               | Catastro do MFA ?                                                                                        |             |
|                               | Pode ser usado o Google Authenticator. Microsoft Authenticator<br>ou qualquer aplicativo de autenticação |             |
|                               | No IOS. pesquise na <u>Apple Store</u>                                                                   |             |
|                               | No Android, pesquise na <u>Google Play Store</u>                                                         | 11222423225 |
|                               | 2. Leia o ORCode ao lado pelo aplicativo     3. Após o cadastro do ORCode no aplicativo favor informar o |             |
|                               | código que aparece na tela no campo ao lado:                                                             | Adicionar   |
|                               |                                                                                                    |             |
|                               |                                                                                                    |             |
|                               |                                                                                                    |             |
|                               |                                                                                                    |             |

Fonte: e-SUS Sinan (2024).

- Após o cadastro do QRcode no aplicativo o usuário deverá informar o código que aparece no aplicativo de autenticação e clicar em prosseguir.
- Ao confirmar o código, o usuário será direcionado para a página de solicitação de acesso ao e-SUS SINAN (figura 13).

| Figura 12: | Confirmação | do Código. |
|------------|-------------|------------|
|------------|-------------|------------|

| MINISTÉRIO DA<br><b>Saúde</b> | SISTEMA DE CADASTRO E PERMISSÃO DE A | CESSO                                                       |  |  |
|-------------------------------|--------------------------------------|-------------------------------------------------------------|--|--|
|                               |                                      | MFA SUS                                                     |  |  |
|                               |                                      | 1. Abra o aplicativo instalado no seu celular.              |  |  |
|                               |                                      | 2. Informe o código que aparece em seu aplicativo<br>Código |  |  |
|                               |                                      | 3. Clique em Prosseguir.<br>Prosseguir                      |  |  |
|                               |                                      |                                                             |  |  |

Fonte: e-SUS Sinan (2024).

## 2- SOLICITAR ACESSO AO e-SUS SINAN

O usuário também poderá realizar o acesso ao sistema por meio do link: <u>https://acesso.saude.gov.br/login</u>.

 No menu "Meus Sistemas", o usuário deverá pesquisar o sistema desejado, neste caso digitando "e-SUS Sinan".

| Figura 13                                                           | <b>3:</b> Tela de Acesso ao SCPA.                                                                    |                                 |        |      |   |
|---------------------------------------------------------------------|----------------------------------------------------------------------------------------------------|---------------------------------|--------|------|---|
| SCPA                                                                | Bem vindo!                                                                                           | A conexão encerrará em:23:52:49 | Nome 🕒 |      |   |
| Usuários ^<br>Alterar senha<br>Dados do Usuário<br>Gerenciar acesso | Meus Sistemas                                                                                        |                                 |        | ^    |   |
|                                                                     |                                                                                                    |                                 |        |      |   |
|                                                                     |                                                                                                    |                                 |        |      |   |
|                                                                     |                                                                                                    |                                 |        |      |   |
|                                                                     |                                                                                                    |                                 |        |      |   |
| 2.8.0-RC2 <                                                         | E-mail: supprint internet/fiduates and the<br>File Consider http://dottass.saude.gov/cr/file-conseco |                                 | •••    | 1240 | L |

Fonte: e-SUS Sinan (2024).

• Em seguida, o usuário deverá clicar no botão "Solicitar acesso".

Figura 14: Solicitar Acesso.

Fonte: e-SUS Sinan (2024).

• O usuário deverá selecionar o perfil desejado dentre as opções disponíveis, conforme mostrado na figura a seguir.

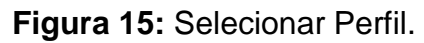

| Nation       Affinie stability         Reference stability       Perfis         Administrator DBR       0         Administrator DBR       0         Administrator DBR       0         Administrator DBR       0         Administrator Reform       0         Administrator Reform       0         Administrator Reform       0         Administrator Reform       0         Administrator Reform       0         Administrator Reform       0         Administrator Reform       0         Administrator Reform       0         Administrator Reform       0         Administrator Reform       0         Administrator Reform       0         Administrator Reform       0         Administrator Reform       0         Administrator Reform       0         Diplater OBS       0         Diplater OBS       0         Diplater OBS       0         Diplater OBS       0                                                                                                    | SCPA                                 | Solicitar acesso          | A conexão encerrará em:23:49:00 Nome 😝 💠 🛔 |
|----------------------------------------------------------------------------------------------------|--------------------------------------|---------------------------|--------------------------------------------|
| Alerar and<br>Book do Danke<br>Perfis<br>Annistrator DBD<br>Annistrator DBD<br>Annistrator CBDD<br>Annistrator CBDD<br>Annistrator estudul<br>Annistrator estudul<br>Annistrator estudul<br>Annistrator estudul<br>Annistrator estudul<br>DBD Federal<br>DBD Federal<br>DDD SDD<br>DDD SDD<br>DD SDD SDD<br>DD SDD SDD SDD SDD<br>DD SDD SDD SDD SDD SDD SDD SDD SDD SDD | Usuários ^                           | ESUS-SINAN                |                                            |
| Desk ds Utulifi       Perfis         Aministrador CDE       V         Aministrador CDE       V         Aministrador CDE       V         Aministrador CDE       V         Aministrador e Units Bana       V         Aministrador regional       V         Aministrador regional       V         Digitador CNES       V         Digitador CNES       V         Digitador CNES       V                                                                                                    | Alterar senha                        | e-SUS Sinan               |                                            |
| Administrador (261)       v         Administrador (263) Bluan       v         Administrador (263) Bluan       v         Administrador regional       v         Annistrador regional       v         Annistrador regional       v         DBE Frederal       v         DBE Frederal       v         Dgitador (NE3)       v         Dgitador (263)       v                                                                                                    | Dados do Usuário<br>Gerenciar acesso | Perfis                    |                                            |
| Administrator E-030 Binan     v       Administrator restatul     v       Administrator restatul     v       Administrator restatul     v       Administrator restatul     v       Administrator restatul     v       Diplader CNES     v       Diplader CDEI     v                                                                                                    |                                      | Administrador DSEI        | ~                                          |
| Administrator estadui     v       Administrator regional     v       Annistra     v       Annistra     v       Diji Faderal     v       Diji Faderal     v       Diji Jador CNES     v                                                                                                    |                                      | Administrador E-SUS Sinan | ~                                          |
| Administrator multipil     v       Administrator regional     v       Annistra     v       Institution     v       DSD Federal     v       Digitator CNSS     v       Digitator DSD     v                                                                                                    |                                      | Administrador estadual    | v 1                                        |
| Administrator regional     v       Antista     v       IDSI: Fideral     v       Digitador CNES     v       Digitador CDED     v                                                                                                    |                                      | Administrador municipal   | ×                                          |
| Aulita v<br>DBI Federal v<br>Dphader CNES v<br>Dphader CDED v<br>SOLICITAR ACESSO                                                                                                    |                                      | Administrador regional    | ×                                          |
| DSD Federal v<br>Digitador OKS v<br>Digitador OSS v<br>SOLICITAR ACESSO                                                                                                    |                                      | Analista                  | ×                                          |
| Digitader DRES v                                                                                                    |                                      | DSEI Federal              | v                                          |
|                                                                                                    |                                      | Digitador CNES            | ×                                          |
| SOLICITAR ACESSO                                                                                                    |                                      | Digitador DSEI            | ·                                          |
|                                                                                                    |                                      | SOLUTIAR A                | E550                                       |
| E-mail superior sistema (2d) tank and br                                                                                                    |                                      |                           |                                            |

Fonte: e-SUS Sinan (2024).

• Ao selecionar o perfil, o usuário deverá preencher os dados relacionados, de acordo com o perfil solicitado e clicar no botão "Solicitar Acesso".

| País Estado/uf Regional Município Estabelecimento de Saúde Just | tificativa<br>a acesso<br>sistema |
|-----------------------------------------------------------------|-----------------------------------|
|-----------------------------------------------------------------|-----------------------------------|

• A solicitação ficará pendente até que a aprovação seja feita pelo administrador e/ou gestor do sistema.

| SCPA             | Solicitar acesso                                                                                | A conexão encerrará em: 23:47:17 Nome \Theta 🛛 🗰 🌲 |
|------------------|-------------------------------------------------------------------------------------------------|----------------------------------------------------|
| Jsuários ^       | ESUS-SINAN                                                                                      |                                                    |
| Alterar senha    | e-SUS Sinan                                                                                     |                                                    |
| Jados do Usuário | Perfis                                                                                          |                                                    |
|                  | Administrador DSEI                                                                              | ~                                                  |
|                  | Administrator E-SUS Sinan                                                                       | ~                                                  |
|                  | BRASIL                                                                                          | <b>`</b>                                           |
|                  |                                                                                                 |                                                    |
|                  | Justificativa *                                                                                 |                                                    |
|                  | Administrator estadual                                                                          |                                                    |
|                  |                                                                                                 | OLIGITAR ACESSO                                    |
|                  |                                                                                                 |                                                    |
| 2.8.0-RC2 <      | E-mail: suporte sistemas@datasus.gov.br<br>Fana Conecco http://datasus.aude.gov.br/fale-conecco | -+                                                 |

Figura 16: Justificar o Acesso ao e-SUS Sinan.

Fonte: e-SUS Sinan (2024).

 Ao entrar na tela de login (Figura 8), a mensagem de solicitação pendente irá aparecer até que sua solicitação seja aprovada, caso o usuário já possua acesso será direcionado para tela representada pela figura 12 e, posteriormente, para a tela de início do sistema e-SUS Sinan.

| MINISTÉRIO DA<br>SAÚDE SISTEMA DE CADASTRO E PERMISSÃO I | DE ACESSO                                                                                                    |   |
|----------------------------------------------------------|----------------------------------------------------------------------------------------------------|---|
|                                                          | Seja bem-vindo(a) ao sistema ESUS-SINAN                                                                                                    |   |
|                                                          | VERIFICAMOS QUE VOCÊ POSSUI SOLICITAÇÃO PENDENTE AO SISTEMA<br>Sua solicitação de acesso ao ESUS-SINAN, esta pendente.<br>• Para acessar o ESUS-SINAN as sua solicitação deve es esposada por um Administrador<br>• Clique <u>asul</u> para envier um e-mail para o Administrador |   |
|                                                          |                                                                                                    |   |
|                                                          |                                                                                                    | 0 |

#### Figura 17: Mensagem de Solicitação pendente ao sistema.

Fonte: e-SUS Sinan (2024).

## 3- AUTORIZADOR DE PERFIL

Funcionalidade exclusiva para acesso aos perfis Administrador e Gestor, responsáveis por autorizar os acessos de usuários ao e-SUS Sinan. O acesso ao SCPA ocorre por meio do endereço: <u>https://scpaweb-sistema.saude.gov.br/datasus-scpaweb-sistema/</u>.

Quadro 1: Perfis de usuário do e-SUS Sinan.

| Descrição dos perfis      |                                                                                                    |                                            |
|---------------------------|----------------------------------------------------------------------------------------------------|--------------------------------------------|
| Perfil                    | Atribuições                                                                                                    | Permissão                                  |
| Administrador Federal     | Cadastra uma notificação/investigação +<br>conclusão. Visualiza + edita + excluir +<br>imprimi e acessa o histórico. Exporta e<br>reabri uma investigação. | Datasus ou<br>Administrador<br>Federal.    |
| Administrador DSEI        | Cadastra uma notificação/investigação +<br>conclusão. Visualiza + edita + excluir +<br>imprimi e acessa o histórico. Exporta e<br>reabri uma investigação. | Administrador<br>Federal e DSEI<br>Federal |
| Administrador<br>Estadual | Cadastra uma notificação/investigação +<br>conclusão. Visualiza + edita + excluir +<br>imprimi e acessa o histórico. Exporta e                             | Administrador<br>Federal.                  |

|                                          | reabri uma investigação.                                                                                                    |                                                                                                    |
|------------------------------------------|----------------------------------------------------------------------------------------------------|----------------------------------------------------------------------------------------------------|
| Administrador<br>Regional                | Cadastra uma notificação/investigação +<br>conclusão. Visualiza + edita + excluir +<br>imprimi e acessa o histórico. Exporta e<br>reabri uma investigação.                                                                                                    | Administrador<br>Federal e Estadual.                                                                                    |
| Administrador<br>Municipal               | Cadastra uma notificação/investigação +<br>conclusão. Visualiza + edita + excluir +<br>imprimi e acessa o histórico. Exporta e<br>reabri uma investigação.                                                                                                    | Administrador<br>Federal, Estadual e<br>Regional.                                                                       |
| Gestor Federal                           | Visualiza + exclui + imprimi e acessa o<br>histórico, além de exportar os registros<br>notificados por usuários de todo o território<br>nacional e registros de indivíduos<br>residentes em todo o país.                                                                | Datasus ou<br>Administrador<br>Federal.                                                                                 |
| Gestor DSEI                              | Visualiza + exclui + imprimi e acessa o<br>histórico, além de exportar os registros<br>indivíduos notificados por usuários de<br>municípios que pertencem ao seu pólo<br>base e registros de indivíduos residentes<br>nos municípios que pertencem ao seu pólo<br>base. | Administrador<br>Federal, DSEI<br>Federal ou Gestor<br>Federal.                                                         |
| Gestor Estadual                          | Visualiza + exclui + imprimi e acessa o<br>histórico, além de exportar os registros<br>notificados por usuários de todo o estado e<br>registros de indivíduos residentes no seu<br>estado.                                                                              | Administrador<br>Federal ou Gestor<br>Federal.                                                                          |
| Gestor Regional                          | Visualiza + exclui + imprimi e acessa o<br>histórico, além de exportar os registros de<br>municípios que pertencem a sua regional e<br>registros de indivíduos residentes nos<br>municípios que pertencem a sua regional.                                               | Administrador<br>Federal e Estadual<br>ou Gestor Estadual.                                                              |
| Gestor Pólo Base                         | Visualiza + exclui + imprimi e acessa o<br>histórico, além de exportar os registros de<br>digitados pelo próprio usuário, dentro do<br>seu pólo base.                                                                                                    | Administrador<br>Federal, DSEI<br>Federal, Estadual e<br>Regional ou Gestor<br>Federal, DSEI,<br>Estadual e Regional    |
| Gestor Municipal                         | Visualiza + exclui + imprimi e acessa o<br>histórico, além de exportar os registros de<br>indivíduos notificados por usuários do seu<br>município e registros de indivíduos<br>residentes em seu município.                                                             | Administrador<br>Federal, Estadual e<br>Regional ou Gestor<br>Federal, Estadual e<br>Regional.                          |
| Gestor de<br>estabelecimento de<br>saúde | Visualiza + exclui + imprimi e acessa o<br>histórico, além de exportar os registros de<br>indivíduos notificados o seu<br>estabelecimento de saúde.                                                                                                    | Administrador<br>Federal, Estadual,<br>Regional e Municipal<br>ou Gestor Federal,<br>Estadual, Regional e<br>Municipal. |
| Téc. de Vigilância<br>Federal            | Cadastra uma investigação + conclusão.<br>Visualiza + edita + excluir + imprimi e<br>acessa o histórico. Exporta e reabri uma<br>investigação.                                                                                                    | Administrador<br>Federal ou Gestor<br>Federal.                                                                          |
| Téc. de Vigilância<br>Estadual           | Cadastra uma investigação + conclusão.<br>Visualiza + edita + excluir + imprimi e<br>acessa o histórico. Exporta e reabri uma<br>investigação.                                                                                                    | Administrador<br>Federal, Estadual ou<br>Gestor Federal e<br>Estadual.                                                  |

| Téc. de Vigilância<br>regional                    | Cadastra uma investigação + conclusão.<br>Visualiza + edita + excluir + imprimi e<br>acessa o histórico. Exporta e reabri uma<br>investigação. | Administrador<br>Federal ou Estadual<br>ou Gestor Federal e<br>Estadual.                                                |
|---------------------------------------------------|----------------------------------------------------------------------------------------------------|----------------------------------------------------------------------------------------------------|
| Téc. de Vigilância<br>Municipal                   | Cadastra uma investigação + conclusão.<br>Visualiza + edita + excluir + imprimi e<br>acessa o histórico. Exporta e reabri uma<br>investigação. | Administrador<br>Estadual e Regional<br>ou Gestor Estadual e<br>Regional.                                               |
| Téc. de Vigilância<br>estabelecimento de<br>saúde | Cadastra uma investigação + conclusão.<br>Visualiza + edita + excluir + imprimi e<br>acessa o histórico. Exporta e reabri uma<br>investigação. | Administrador<br>Estadual, Regional e<br>Municipal ou Gestor<br>Estadual, Regional e<br>Municipal.                      |
| Notificador DSEI                                  | Cadastra uma notificação/investigação.<br>Visualiza + edita + excluir + imprimi e<br>acessa o histórico.                                       | Administrador<br>Federal e Estadual,<br>DSEI Federal ou<br>Gestor Federal e<br>Estadual.                                |
| Notificador polo base                             | Cadastra uma notificação/investigação.<br>Visualiza + edita + excluir + imprimi e<br>acessa o histórico.                                       | Administrador<br>Federal e Estadual,<br>DSEI Federal ou<br>Gestor Federal e<br>Estadual.                                |
| Notificador Municipal                             | Cadastra uma notificação/investigação.<br>Visualiza + edita + excluir + imprimi e<br>acessa o histórico.                                       | Administrador<br>Federal e Estadual<br>ou Gestor Federal e<br>Estadual.                                                 |
| Notificador ES                                    | Cadastra uma notificação/investigação.<br>Visualiza + edita + excluir + imprimi e<br>acessa o histórico.                                       | Autocadastro.                                                                                                    |
| Digitador DSEI                                    | Cadastra uma notificação/investigação.<br>Visualiza + edita + excluir + imprimi e<br>acessa o histórico.                                       | Administrador<br>Federal, DSEI<br>Federal ou Gestor<br>Federal.                                                         |
| Digitador Regional                                | Cadastra uma notificação/investigação.<br>Visualiza + edita + excluir + imprimi e<br>acessa o histórico.                                       | Administrador<br>Federal e Estadual<br>ou Gestor Estadual.                                                              |
| Digitador Pólo Base                               | Cadastra uma notificação/investigação.<br>Visualiza + edita + excluir + imprimi e<br>acessa o histórico.                                       | Gestor Federal,<br>DSEI Federal,<br>Estadual e Regional.                                                                |
| Digitador Municipal                               | Cadastra uma notificação/investigação.<br>Visualiza + edita + excluir + imprimi e<br>acessa o histórico.                                       | Administrador<br>Federal, Estadual e<br>Regional ou Gestor<br>Federal, Estadual e<br>Regional.                          |
| Digitador ES                                      | Cadastra uma notificação/investigação.<br>Visualiza + edita + excluir + imprimi e<br>acessa o histórico.                                       | Administrador<br>Federal, Estadual,<br>Regional e Municipal<br>ou Gestor Federal,<br>Estadual, Regional e<br>Municipal. |
| Leitor Federal                                    | Visualizar, imprimir e acessar o histórico<br>dos registros de indivíduos notificados e<br>residentes em todo o território nacional.           | Administrador<br>Federal. DSEI<br>Federal ou Gestor<br>Federal                                                          |
| Leitor DSEI                                       | Visualizar, imprimir e acessar o histórico dos registros de indivíduos notificados e                                                           | Administrador<br>Federal e Estadual,                                                                                    |

|                  | residentes em todo o território nacional.                                                                                                    | DSEI Federal, ou<br>Gestor Federal e<br>Estadual.                                                                       |
|------------------|----------------------------------------------------------------------------------------------------|----------------------------------------------------------------------------------------------------|
| Leitor Estadual  | Visualizar, imprimir e acessar o histórico dos registros de indivíduos notificados e residentes no seu estado.                                      | Administrador<br>Federal e Estadual<br>ou Gestor Federal e<br>Estadual.                                                 |
| Leitor Regional  | Visualizar, imprimir e acessar o histórico<br>dos registros de usuários notificados e<br>residentes nos municípios que pertencem<br>à sua regional. | Administrador<br>Federal, Estadual, e<br>Regional ou Gestor<br>Federal, Estadual, e<br>Regional.                        |
| Leitor Municipal | Visualizar, imprimir e acessar o histórico<br>dos registros de indivíduos notificados e<br>residentes no município.                                 | Administrador<br>Federal, Estadual,<br>Regional e Municipal<br>ou Gestor Federal,<br>Estadual, Regional e<br>Municipal. |

**Figura 18:** Página de cadastro no Sistema de Cadastro e Permissão de Acesso (SCPA) para autorizar perfis de acesso.

| CCDA Sistema                                                        | A- A A+ ② ? Ajuda ♠ Página Inicial ⊠ Contato D:Padrões do Governo                                                             |
|---------------------------------------------------------------------|----------------------------------------------------------------------------------------------------|
| SCPA Sistema de Cadastro e Permissão de Acesso                      |                                                                                                    |
|                                                                     |                                                                                                    |
|                                                                     | 1 Homologação                                                                                                    |
| Login<br>Digite seu e-mail e sua senha para acessar a área restrita | terre a filme                                                                                                    |
| *E-mail / CPF                                                       | Aveste and constitute<br>Environmentario que o sustativo informe seu e-mail e senha.                                          |
| -Sanha                                                              |                                                                                                    |
| A                                                                   | Usuário que não possul acesso<br>Realize e cadastro cicando em "Anda não está cadastrado"                                     |
| Y N D 4 V K                                                         | Após o login, clique em "solicitar acesso aos sistemas".<br>Aguarde o e-mail com a aprovação ou não de solicitação de acesso. |
| digite o texto aqui                                                 |                                                                                                    |
| Ainda nilo está cadastrado?                                         |                                                                                                    |
| ENTRAR                                                              |                                                                                                    |
|                                                                     |                                                                                                    |
|                                                                     |                                                                                                    |
|                                                                     |                                                                                                    |
|                                                                     |                                                                                                    |
|                                                                     |                                                                                                    |
|                                                                     |                                                                                                    |
|                                                                     |                                                                                                    |
|                                                                     |                                                                                                    |

Fonte: SCPA (2024).

 Para a aprovação o usuário com perfis de Administrador ou Gestor deverão selecionar o sistema e-SUS Sinan, clicar no ícone "Usuário do sistema" que surgirá a tela apresentada a seguir.

| Sistema             |              |                                    |                           |           |                                 |           |
|---------------------|--------------|------------------------------------|---------------------------|-----------|---------------------------------|-----------|
| Sigla               | Sistema      |                                    |                           |           |                                 |           |
| ESUS-SINAN          | e-SUS Sinan  |                                    |                           |           |                                 |           |
| Pesquisa            |              |                                    |                           |           |                                 |           |
| Nome do Usuário     |              |                                    |                           |           | CPF                             |           |
| E-mail              |              |                                    |                           |           | Número Cartão Nacional de Saúde |           |
| Perfil              |              |                                    |                           |           | Esferas                         |           |
| Selecione           |              |                                    |                           | ~         |                                 | ~         |
| Descrição da Esfera |              |                                    |                           |           | Participação<br>Selecione       | ~         |
|                     |              |                                    |                           |           |                                 |           |
|                     |              |                                    |                           |           | Limpar                          | Pesquisar |
| Mostrar 10 🗸        |              |                                    |                           |           |                                 |           |
| Nome                | Participação | Perfil \$                          | Esfera ≎                  | Descrição | da Esfera                       | Opções    |
|                     | Pendente     | Técnico de vigilância<br>municipal | Esfera Municipal SINANAPP |           |                                 | 70        |
| -                   | Pendente     | Técnico de vigilância              | Esfera Estadual           |           |                                 |           |

Figura 19: Usuário do Sistema de Cadastro e Permissão de Acesso (SCPA).

Fonte: SCPA (2024).

• O usuário deverá pesquisar o Usuário desejado, selecioná-lo e clicar no ícone "Alterar" para editar a participação do usuário específico no sistema.

Figura 20: Gerenciar participação do usuário

| Padade Fadora factor de vijikacia Edwa Manogal   Sin Natificador municipal Edwa Manogal   Sin Natificador municipal Edwa Manogal   Sin Natificador municipal Edwa Manogal   Sin Antonizatador foderal Edwa Fadoral   Sin Antonizatador foderal Edwa Fadoral   Sin Antonizatador foderal Edwa Fadoral   Padene Terrico de vigiliacia Edwa Fadoral   Sin Antonizatador foderal Edwa Fadoral   Padene Terrico de vigiliacia Edwa Fadoral   Padene Terrico de vigiliacia Edwa                                                                                                    |                    |                                   |                                    |                              |                                           |            |
|----------------------------------------------------------------------------------------------------|--------------------|-----------------------------------|------------------------------------|------------------------------|-------------------------------------------|------------|
| Sin       Naticator municipi       Eliver Manapal         Sin       Naticator municipi       Eliver Manapal         Redete       Gelor municipi       Eliver Manapal         Redete       Gelor municipi       Eliver Manapal         Sin       Administrador felia       Eliver Manapal         Sin       Administrador felia       Eliver Statuli         Redete       Tence de siglificia       Eliver Statuli         Rodente       Tence de siglificia       Eliver Statuli         Rodente       Tence de siglificia       Eliver Statuli         Sin       Administrador regiona       Staties Statuli         Sin       Administrador regiona       Staties Statuli         Sin       Administrador regiona       Staties Statuli         Sin       Administrador regiona       Staties Statuli         Sin       Administrador regiona       Staties Statuli         Sin       Administrador regiona       Staties Statuli         Natication Loudor to to to to to siglificia       Eliver Statuli         Materia       Natication Loudor to to to to siglificia       Eliver Statuli         Sin       Administrador regiona       Staties Statuli       Staties         Administrador regiona       Staties Statuli       Staties                                                                                                    |                    | Penden                            | Técnico de vigilância<br>municipal | Esfera Municipal<br>SINANAPP |                                           |            |
| Sin       Natificator municipal       Elikes Manapal         Pendere       Gestor regional       Elikes Penjonal és         Sin       Arimistrador fedara       Elikes Penjonal és         Sin       Arimistrador fedara       Elikes Penjonal és         Sin       Arimistrador fedara       Elikes Relatual         Pendere       Técrica és vigitaina       Elikes Estadual         Penderes       Técrica és vigitaina       Elikes Estadual         Sin       Arimistrador fedara       Elikes Estadual         Materia       Arimistrador fedara       Elikes Estadual         Materia       Arimistrador fedara       Elikes Estadual         Materia       Arimistrador fedara       Elikes Estadual         Materia       Arimistrador regional       Stade Regional de Stade         Sin       Arimistrador regional       Stade Regional de Stade         Sin       Arimistrador regional       Stade Regional de Stade         Sin       Arimistrador regional       Stade Regional de Stade       Proteire         Sin       Arimistrador regional       Stade Regional de Stade       Proteire         Sin       Arimistrador regional       Stade Regional de Stade       Proteire         Sin       Arimistradore regional       Stade Regional de Sta                                                                                                    |                    | Sim                               | Notificador municipal              | Esfera Municipal<br>SINANAPP |                                           | 20         |
| Pendents       Gestor regional       Editor Regional di<br>Sin       Administrador regional       Editor Regional di<br>Sin       Administrador regional       Editor Regional di<br>Sin       Administrador regional       Editor Regional di<br>Sin       Administrador regional       Editor Regional di<br>Sin       Administrador regional       Editor Regional di<br>Sin       Administrador regional       Editor Regional di<br>Sin       Administrador regional       Editor Regional di<br>Sin       Administrador regional       Editor Regional di<br>Sin       Administrador regional       Editor Regional di<br>Sin       Administrador regional       Editor Regional di<br>Sinkol       Editor Regional di<br>Sinkol       Editor       Editor Regional di<br>Sinkol                                                                                                    |                    | Sim                               | Notificador municipal              | Esfera Municipal<br>SINANAPP |                                           | 2.8        |
| Sm       Amministrador federal       Exters Federal         Sm       Amministrador estatuta       Exters Estatuta         Produce       Tricico de vigilicica       Exters Estatuta         Produce       Tricico de vigilicica       Exters Estatuta         Sm       Amministrador estatuta       Exters Estatuta         Produce       Tricico de vigilicica       Exters Estatuta         Sm       Amministrador regional       Exters Estatuta         Determo       Sm       Amministrador regional       Exters Estatuta         Determo       Sm       Amministrador regional       Exters Estatuta         Determo       Sm       Amministrador regional       Exters Estatuta         Determo       Sm       Amministrador regional       Exters Estatuta         Determo       Sm       Amministrador regional       Exters         Sm       Amministrador regional       Exters       Exters       Exters         Sm       Amministrador regional       Exters       Exters       Exters       Exters         Sm       Amministrador regional       Exters       Exters       Exters       Exters         Sm       Amministrador regional       Exters       Exters       Exters       Exters         <                                                                                                    |                    | Penden                            | Gestor regional                    | Esfera Regional de<br>Saúde  |                                           |            |
| Sm       Administrator estatuti       Edera Estatuti       Imiliaria         Podenie       Ticrico de vigiliacia       Edera Estatuti       Imiliaria         Podenie       Ticrico de vigiliacia       Edera Estatuti       Imiliaria         Sin       Administrator estatuti       Edera Estatuti       Imiliaria         Sin       Administrator estatuti       Edera Estatuti       Imiliaria         Sin       Administrator estatuti       Edera Estatuti       Imiliaria         Materia       Sin       Administrator estatuti       Edera Estatuti       Imiliaria         Materia       Sin       Administrator estatuti       Edera Estatuti       Imiliaria       Imiliaria         Materia       Sin       Administrator estatuti       Edera Estatuti       Imiliaria       Imiliaria       Imiliaria         Materia       Sin       Administrator estatuti       Estatuti       Imiliaria       Imiliaria       Imiliaria         Astractina (Justificatia geneica para os "lisulos marcados" estatuti"       Imiliaria       Imiliaria       Imiliaria       Imiliaria         Imiliaria       Sin       Administrator estatutis       Imiliaria       Imiliaria       Imiliaria       Imiliaria         Materia       Sin       Administratoris estatutis                                                                                                    |                    | Sim                               | Administrador federal              | Esfera Federal               |                                           |            |
| Image: Statute of the statute of the statute of th |                    | Sim                               | Administrador estadual             | Esfera Estadual              |                                           | 28         |
| Penderás       Tárcio de vajálicia:       Elikéres Meniográ         Sim       Artivisitador regional       Elikéres Meniográ         Sim       Artivisitador regional       Elikéres Meniográ         Interactiva       Terractiva       Peneiros       Artivisitador regional         Meteraction 1 a 10 de 109 registros:       Peneiros       Artivisitador regional       Deleve Estadual         Deteraction 1 a 10 de 109 registros:       Peneiros       Artivisitador regional       Deleve Estadual         Cencular traca participação                                                                                                    |                    | Penden                            | Técnico de vigilância<br>estadual  | Esfera Estadual              |                                           |            |
| Sm       Administrador regional       Exterior Regional de Sado         Sm       Administrador estadual       Estes Estadual         Mostando 1 a 10 de 109 registres.       Persues Antanzo 1 2 3 4 5 Pétiemo Demos         Esecutar traca participação       Image: Contractina genérica para os "Usuarios marcados" es Istal"         Sm       Autoristica de regional de Sado         Activativa (Justificativa genérica para os "Usuarios marcados" es Istal")       Image: Contiguração de Acreso         Inscrit frantezional       Contiguração de Acreso       Exter                                                                                                    |                    | Penden                            | Técnico de vigilância<br>municipal | Esfera Municipal<br>SINANAPP |                                           | 28         |
| Sin     Administrador estadual     Externa Estadual       Mostando 1 a 10 de 109 registres.     Pennero Antonio 1 2 3 4 5 Peterno Ultimo       Executar traca participação       Açale:       Sin       Austicativa (Justificativa generica para os "Usuários marcados" ne lista)"       I         Inocar frantespação         Inocar frantespação                                                                                                    |                    | Sim                               | Administrador regional             | Esfera Regional de<br>Saúde  |                                           | 28         |
| Mostando 1 a 10 de 193 negatos.<br>Executar traca participação<br>Açãe:<br>Sm<br>Autificativa (Justificativa geneira: para es "Jusurios marcados" na lista)"<br>[<br>Incer Participação de Acesso Vetor                                                                                                    |                    | Sim                               | Administrador estadual             | Esfera Estadual              |                                           | 20         |
| Ação:<br>Sim<br>Autóficativa (Justificativa genérica para es "Usuários marcados" es lista)"<br>[<br>[<br>[]<br>[]<br>[]<br>[]<br>[]<br>[]<br>[]<br>[]<br>[]<br>[]<br>[]<br>[]                                                                                                    | Mostrando 1 a 10 d | a participação                    |                                    |                              | Primeiro Anterior 1 2 3 4 5 Prós          | ámo Último |
| Açlo:<br>Sin<br>Austificativa (Justificativa genetica para es "Usualros mancados" na lista)*<br>[<br>]<br>[<br>]<br>[<br>]<br>[<br>]<br>[<br>]<br>[<br>]<br>[<br>]<br>[<br>]<br>[<br>]<br>[                                                                                                    |                    | a partospayao                     |                                    |                              |                                           |            |
| Sin<br>Austricativa (Austricativa genérica para es "Usuarios marcados" na lista)*<br>Inocar /Janticapação Configuração de Acesso Mator                                                                                                    | Ação:              |                                   |                                    |                              |                                           | I          |
| Latercana (Latercana generica para es Usanes marcados in a sista):                                                                                                    | Sim                |                                   |                                    |                              |                                           | ~          |
| t<br>Tocar Participação Contiguração de Acesso Votor                                                                                                    | Sim                |                                   |                                    |                              |                                           |            |
| Trocar Participação Contiguração de Acesso Voltar                                                                                                    | Justificativa (Ju  | stificativa genérica para os "Usi | iários marcados" na lista)*        |                              |                                           |            |
| Trocar Participação de Acesso Valar                                                                                                    | Justificativa (Jus | stificativa genérica para os "Usi | iários marcados" na lista)*        |                              |                                           |            |
| Trocar Participação Configuração de Acesso Vatar                                                                                                    | Justificativa (Ju. | stificativa genérica para os "Use | iários marcados" na lista)*        |                              |                                           |            |
|                                                                                                    | Justificativa (Ju  | stificativa genérica para os "Usi | iários marcados" na lista)*        |                              |                                           |            |
|                                                                                                    | Justificativa (Ju  | stificativa genérica para os "Us: | iários marcados" na lista)*        |                              | Trocar Participação Configuração de Acess | • Voitar   |

Fonte: SCPA (2024).

 Os perfis de administrador e/ou gestor poderão ainda selecionar usuários, escolher o tipo da participação, preencher o campo "Justificativa" e clicar no botão "Trocar Participação".

#### 4- PRIMEIRO ACESSO AO e-SUS SINAN

O ambiente de produção do sistema e-SUS Sinan está disponível por meio do link: <u>https://esussinan.saude.gov.br/login</u> com a autorização do administrador e/ou gestor.

- A Tela principal do e-SUS Sinan contem:
  - 1. Identificação: nome, CNES, CPF e perfil de acesso.
  - 2. Trocar perfil
  - 3. Nova Notificação
  - 4. Consulta de notificação
  - 5. Investigação
  - 6. Dados complementares e Acompanhamento
  - 7. Exportar CSV
  - 8. Sair

Figura 21: Tela principal do e-SUS Sinan.

|                | Sinan                                                                      | Bem-vindo ao e-SUS Sinan               |                                          |                                             |                         |
|----------------|----------------------------------------------------------------------------|----------------------------------------|------------------------------------------|---------------------------------------------|-------------------------|
| Adn<br>Brat    | min_trador E-SUS Sinon                                                     | <b>(</b> 3                             | Q 4                                      | <b>É</b> 5                                  | †_ 7                    |
|                |                                                                            | Nova notificação                       | Consultar                                | Investigação                                | Exportar CSV            |
| Œ              | Nova notificação                                                           | Faça uma nova notificação<br>de agravo | Consulte notificações e seus<br>detalhes | Inicie a investigação de uma<br>notificação | Faça download dos dados |
| Q              | Consultar                                                                  |                                        |                                          |                                             |                         |
| ۵<br>۳         | Investigação<br>Dados Complementares 6<br>e Acompanhamento<br>Exportar CSV |                                        |                                          |                                             |                         |
| 3 E            | Sair                                                                       |                                        |                                          |                                             |                         |
| τ <sub>ι</sub> | Soir                                                                       |                                        |                                          |                                             |                         |

Fonte: e-SUS Sinan (2024).

 Para acessar os recursos do e-SUS Sinan, é preciso selecionar o perfil do usuário, caso o mesmo tenha mais de um perfil. A escolha do perfil (Quadro 2) define quais funcionalidades o usuário poderá utilizar no e-SUS Sinan.

#### Figura 22: Seleção do perfil.

|                 | Sinan                 | Bem-vindo ao e-SUS Sinan              |                                  |                               |                         |
|-----------------|-----------------------|---------------------------------------|----------------------------------|-------------------------------|-------------------------|
| Admin<br>Brasil | nistrador E-SUS Sinan | <b>—</b> •                            | Q                                | Ê                             | t                       |
|                 | Início                | Nova notificação                      | Consultar                        | Investigação e conclusão      | Exportar CSV            |
| Ð               | Nova notificação      | Faça uma nova notificaçã<br>de agravo | Selecione o seu tipo de perfil:  | 🗙 stigação de uma<br>ificação | Faça download dos dados |
| Q               | Notificação           |                                       | Tipo de perfil                   |                               |                         |
| ė               | Investigação e        |                                       | ADMS - ADMINISTRADOR E-SUS SINAN | ~                             |                         |
|                 | conclusão             |                                       | País                             |                               |                         |
| '+              | Exportar CSV          |                                       | 1 - BRASIL                       | ~                             |                         |
|                 |                       |                                       |                                  | Selecionar                    | 1                       |
|                 |                       |                                       |                                  |                               |                         |
|                 |                       |                                       |                                  |                               |                         |
|                 |                       |                                       |                                  |                               |                         |
| €               | Sair                  |                                       |                                  |                               |                         |
|                 | Wersão 11.13          |                                       |                                  |                               |                         |

Fonte: e-SUS Sinan (2024).

# 5- NOTIFICAÇÃO DE FEBRE DE OROPOUCHE PELO MÓDULO DE NOTIFICAÇÃO/CONCLUSÃO

 Para realizar uma notificação de Febre de Oropouche no sistema e-SUS Sinan é necessário clicar no menu "Nova notificação" e preencher todos os campos obrigatórios e opcionais da identificação, dados do indivíduo e dados clínicos. O usuário pode criar uma nova notificação por meio do menu lateral ou menu rápido.

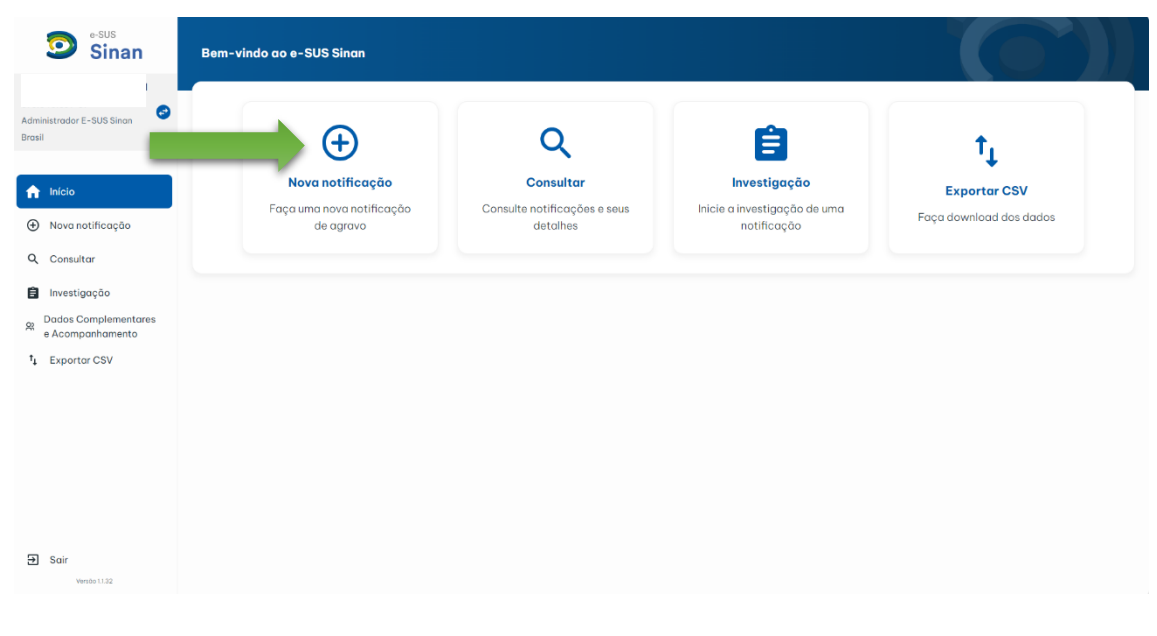

Figura 23: Nova Notificação pelo menu rápido (1ª etapa).

**Campos obrigatórios:** Data da notificação, CPF, É estrangeiro (a), Nome completo, Nome completo da mãe, Data de nascimento, Sexo ao nascimento, Orientação sexual, Identidade de gênero, Raça/cor, É membro de povo ou comunidade tradicional? e Gestante **Campos essenciais:** CNS, Nome social e Idade.

Figura 24: Nova Notificação, aba "Identificação" (2ª etapa).

| Sinan                                    | <ul> <li>← N° do protocolo</li> <li>-</li> </ul> |                               |                          |       |
|------------------------------------------|--------------------------------------------------|-------------------------------|--------------------------|-------|
|                                          | Estabelecimento de saúde de notificação          |                               |                          |       |
| Brasil                                   | UF da notificação                                |                               |                          |       |
|                                          | Selecione                                        | PESQUISE PELO CÓDIGO OU       |                          |       |
| f Início                                 |                                                  |                               |                          |       |
| ⊕ Nova notificação                       |                                                  | Identificação Dados do indivi | iduo Dados clínicos Vali | dação |
| Q. Consultar                             |                                                  |                               | 005.4                    |       |
| 🔒 Investigação                           |                                                  |                               | CPF *                    |       |
| Dados Complementares<br>e Acompanhamento | CNS                                              |                               | É estrangeiro(a)?*       |       |
| ↑ <sub>↓</sub> Exportar CSV              | 000000000000000000000000000000000000000          |                               | 🔘 Sim                    | ⊖ Não |
|                                          | Nome completo *                                  |                               | Nome social              |       |
|                                          |                                                  |                               |                          |       |
|                                          | Nome completo da mãe *                           |                               | Data de nascimento *     |       |
|                                          |                                                  |                               | 00/00/0000               |       |
|                                          |                                                  |                               |                          |       |
|                                          | Idade                                            |                               | Sexo ao nascimento *     |       |

Fonte: e-SUS Sinan (2024).

 Após o preenchimento da aba "Identificação", o usuário deverá clicar em "Próxima" para seguir para a aba "Dados do indivíduo".

**Campos obrigatórios:** Escolaridade, Ocupação, Atividade econômica, Pessoa em situação de rua?, Profissional de saúde?, Pessoa privada de liberdade?, Pessoa com deficiência?, CEP, UF de residência, Município de residência, Bairro, Logradouro, Número ou apenas SN, Telefone de contato e País de residência.

Campos essenciais: Complemento e Zona.

| 1                                            |                                                                                               |                                 |                    |                  |                                                                                      |                                  |                                      |
|----------------------------------------------|-----------------------------------------------------------------------------------------------|---------------------------------|--------------------|------------------|--------------------------------------------------------------------------------------|----------------------------------|--------------------------------------|
| dministrador E-SUS Sinan                     | Estabeleciment                                                                                | o de saúde de notificaçã        | āo                 |                  |                                                                                      |                                  |                                      |
| asil                                         | UF da notificação                                                                             | )                               | Município da notif | ficação          |                                                                                      | Estabelecime                     | nto de saúde                         |
|                                              | 53 - DISTRITO FE                                                                              | EDERAL                          | ~ 530010 - BRASIL  | LIA              |                                                                                      | 0010456 - H                      | IOSPITAL DE BASE DO DISTRITO FEDERAL |
|                                              |                                                                                               |                                 |                    |                  |                                                                                      |                                  |                                      |
| A Nova patificação                           |                                                                                               |                                 |                    | Dados do indivíd | uo Dados clínicos                                                                    | Validação                        |                                      |
| , initialitititititititititititititititititi |                                                                                               |                                 |                    |                  | _                                                                                    |                                  |                                      |
| 2, Consultar                                 | Escolaridade *                                                                                |                                 |                    |                  | Ocupação *                                                                           |                                  |                                      |
| 🖹 Investigação                               | Selecione                                                                                     |                                 |                    | ~                | PESQUISE PELO                                                                        |                                  |                                      |
| Dados Complementares                         |                                                                                               |                                 |                    |                  |                                                                                      |                                  |                                      |
|                                              | 010000000000000000000000000000000000000                                                       |                                 |                    |                  |                                                                                      |                                  |                                      |
| e Acompanhamento                             |                                                                                               |                                 |                    |                  | O Sim                                                                                | Não                              |                                      |
| e Acompanhamento<br>†4 Exportar CSV          | PESQUISE PELO                                                                                 | CÓDIGO OU NOME                  |                    |                  | Pessoa em situaçã<br>🔵 Sim                                                           | Não                              | 🔿 Ignorado                           |
| e Acompanhamento<br>†1 Exportar CSV          | PESQUISE PELO<br>Profissional de saú                                                          | cóbigo ou nome                  | 0                  |                  | Pessoa em situaçã<br>Sim<br>Pessoa privada de                                        | Não                              | O Ignorado                           |
| e Acompanhamento<br>†L Exportar CSV          | PESQUISE PELO<br>Profissional de saŭ                                                          | úde? *                          | 🔿 Ignorado         |                  | Pessoa em situaçã<br>Sim<br>Pessoa privada de<br>Sim                                 | Não<br>Não<br>liberdade? *       | 🔿 Ignorado                           |
| e Acompanhamento<br>†1 Exportar CSV          | PESQUISE PELO<br>Profissional de saú<br>Sim<br>Pessoa com defici                              | iência? *                       | 🔿 Ignorado         |                  | Pessoa em situaçã Sim Pessoa privada de Sim CEP *                                    | liberdade? *                     | ) Ignorado                           |
| e Acompanhamento                             | PESQUISE PELO Profissional de saú O Sim Pessoa com defici O Sim                               | úde?*<br>Não<br>iência?*<br>Não | ) Ignorado         |                  | Pessoa em situaçã Sim Pessoa privada de Sim CEP *                                    | iberdade?*<br>Não<br>liberdade?* | ) Ignorado                           |
| e Acompanhamento                             | PESQUISE PELO<br>Profissional de saú<br>Sim<br>Pessoa com defici<br>Sim<br>UF de residêncio * | ide?*<br>Não<br>iência?*<br>Não | ) Ignorado         |                  | Pessoa em situaçã<br>Sim<br>Pessoa privada de<br>Sim<br>CEP *<br>Município de residu | iliberdade? * Não Não Não        | ) Ignorado                           |

Figura 25: Nova Notificação, aba "Dados do indivíduo" (3ª etapa).

Fonte: e-SUS Sinan (2024).

- Após o preenchimento da aba "Dados do indivíduo", o usuário deverá clicar em "Próxima" para seguir para a aba "Dados clínicos".
- Para notificar Febre Oropouche é necessário realizar a pesquisa a partir do campo "Doenças/agravos notificados" para preenchimento do mesmo e após preencher todos os campos disponíveis na aba em questão, o usuário deverá clicar no botão "Salvar" ou "Próxima" para validação dos dados informados.

**Campos obrigatórios:** Doenças/agravos notificados, Sinais e sintomas, Doenças/agravos relacionados ao trabalho? e Doenças/agravos relacionados ao desastre?

Campos essenciais: Data de início dos sintomas

| Sinan                                                               | Nº do protocolo<br>-                                                                  |                          |                                                  |                                                                     |
|---------------------------------------------------------------------|---------------------------------------------------------------------------------------|--------------------------|--------------------------------------------------|---------------------------------------------------------------------|
| Administrador E-SUS Sinon<br>Brosil                                 | Estabelecimento de saúde de notificação<br>UF da notificação<br>53 - DISTRITO FEDERAL | Município da notificação | Estai                                            | pelecimento de soúde<br>0456 - HOSPITAL DE BASE DO DISTRITO FEDERAL |
| <ul> <li>Nova notificação</li> </ul>                                |                                                                                       |                          | vo Dados clínicos Validação                      |                                                                     |
| <ul> <li>Q Notificação</li> <li>Investigação e conclusão</li> </ul> | Doenças/agravos notificados *                                                         |                          |                                                  |                                                                     |
| †↓ Exportar CSV                                                     | A93.0 - FEBRE DE OROPOUCHE X                                                          |                          |                                                  |                                                                     |
|                                                                     | PESQUISE O SINAL/SINTOMA                                                              |                          |                                                  |                                                                     |
|                                                                     | Doubess - FERE × Doubess - CALAFRIDS<br>Data de início dos sintomas *<br>21/10/2024   |                          |                                                  |                                                                     |
|                                                                     | Doenças/agravos relacionados ao trabalho? *                                           | O Ignorado               | Daenças/agravos relacionados ao d<br>O Sim O Não | esastre? *                                                          |
| Sair<br>Versão 1.1.3                                                | 🔁 Salvar                                                                              |                          |                                                  | ← Anterior Próxima →                                                |

Figura 26: Nova Notificação, aba "Dados Clínicos (4ª etapa).

Fonte: e-SUS Sinan (2024).

- Após o preenchimento de todos os campos disponíveis na ficha de notificação o usuário deverá clicar em "Próxima" para seguir para a aba "Validação", onde terá que validar os dados cadastrados e, posteriormente, clicar no botão "Finalizar".
- Caso algum campo obrigatório tenha ficado sem preenchimento, na aba "Validação" será possível identificar por blocos através das cores vermelha e/ou verde o campo que deverá ser preenchido e, se necessário, poderá voltar à página anterior caso haja alteração ou erro.

Figura 27: Nova Notificação, aba "Validação" (5ª etapa).

| Sinan                                                               | Nº do protocolo<br>-                                                                  |                                         |                                                                            |
|---------------------------------------------------------------------|---------------------------------------------------------------------------------------|-----------------------------------------|----------------------------------------------------------------------------|
| Administrador E-SUS Sinon 8                                         | Estabelecimento de saúde de notificação<br>UF da notificação<br>53 - DISTRITO FEDERAL | Municipio da notificação                | Estabelecimento de saúde<br>0010456 - HOSPITAL DE BASE DO DISTRITO FEDERAL |
| <ul> <li>Nova notificação</li> </ul>                                |                                                                                       | Identificação                           | idação                                                                     |
| <ul> <li>Q Notificação</li> <li>Investigação e conclusão</li> </ul> | Identificação                                                                         |                                         | Campos obrigatórios 🥥                                                      |
| †↓ Exportar CSV                                                     | Data da notificação<br>2                                                              | CPF                                     | CNS                                                                        |
|                                                                     | É estrangeiro(a)?<br>2                                                                | Passaporte                              | País de nascimento                                                         |
|                                                                     | Nome completo<br>R                                                                    | Nome social                             | Nome completo da mõe                                                       |
|                                                                     | Data de nascimento<br>25                                                              | Idade                                   | Sexo ao nascimento                                                         |
|                                                                     | Orientação sexual<br>1 -                                                              | Se outra orientação sexual, especifique | Identidade de gênero                                                       |
|                                                                     |                                                                                       |                                         |                                                                            |
| Sair<br>Versão 1.1.13                                               |                                                                                       |                                         | ← Anterior Finalizar ⊙                                                     |

 Ao finalizar, o usuário terá acesso a todas as informações da notificação criada e poderá retornar à tela inicial.

| Sinan                        | Notificação Finalizada               | Não investigada                               | Nº da notificação:<br>53240000030                                                         |
|------------------------------|--------------------------------------|-----------------------------------------------|-------------------------------------------------------------------------------------------|
| Administrador E-SUS Sinan 87 | Sinan                                | Notificação de Doenças e Agravos              | Nº da Notificação<br>53240000030                                                          |
| 1 Início                     | Estabelecimento de saúde de notifi   | cação                                         |                                                                                           |
| Nova notificação             | UF da notificação<br>53 - DF         | Município da notificação<br>530010 - BRASILIA | Estabelecimento de saúde de notificação<br>0010456 - HOSPITAL DE BASE DO DISTRITO FEDERAL |
| Q Notificação                |                                      |                                               |                                                                                           |
| Investigação e conclusão     | Identificação                        |                                               |                                                                                           |
| †↓ Exportar CSV              | Data da notificação<br>2º Vio 1000 t | CPF                                           | CNS                                                                                       |
|                              | É estrangeiro(a)?                    | Passaporte                                    | País de nascimento                                                                        |
|                              | Nome completo                        | Nome social                                   | Nome completo da mãe                                                                      |
|                              | Data de nascimento<br>27 /00 /roco   | Idade                                         | Sexo ao nascimento                                                                        |
|                              | Orientação sexual                    | Se outra orientação sexual, especifique       | Identidade de gênero                                                                      |
| Sair<br>Versão 1.13          | Imprimir 🕀                           |                                               | Voltar para tela inicial                                                                  |

Figura 28: Tela do registro da notificação finalizado.

Fonte: e-SUS Sinan (2024).

- No menu "Investigação e conclusão", no módulo de "Investigação e conclusão" é possível gerenciar o registro completo de um indivíduo, incluindo a investigação e a conclusão.
- Para consultar uma investigação do caso notificado de Febre de Oropouche, você deve clicar no botão "Notificação e Conclusão".

Figura 29: Tela investigação e conclusão.

| Sinan                                             | Investigação e conclusão |                          |                         |  |
|---------------------------------------------------|--------------------------|--------------------------|-------------------------|--|
| Administrador E-SUS Sinan Brasil                  |                          | t↓                       | t                       |  |
|                                                   |                          | Investigação e conclusão | Notificação e conclusão |  |
| Nova notificação     Notificação     Investigação |                          |                          |                         |  |
| t <sub>s</sub> Exportar CSV                       |                          |                          |                         |  |
|                                                   |                          |                          |                         |  |
|                                                   |                          |                          |                         |  |
|                                                   |                          |                          |                         |  |
| Soir                                              |                          |                          |                         |  |

 Após clicar no botão "Notificação e conclusão" o usuário será redirecionado para a tela com a lista de notificações sem investigação específica.

Sinan ficação e conclusão 312400000033 01/10/2024 ANDREA HELENA FERNANDES DIAS 02 01/08/2024 ANDREA HELENA FERNANDES DIAS 02 312400000032 f Início Nova notificação 312400000031 01/08/2024 ANDREA HELENA FERNANDES DIAS 02 Q Notificação 070 532400000030 RAQUEL MARIANI DO CARMO 29/10/2024 312400000029 01/08/2024 ANDREA HELENA FERNANDES DIAS 02 t<sub>4</sub> Exportar CSV 817 312400000028 20/10/2024 FRANCINETE BATISTA GONCALVES 112400000027 25/10/2024 BEATRIZ CEDRO MOREIRA DE FARIAS 05 122400000026 20/10/2024 BEATRIZ CEDRO MOREIRA DE FARIAS 05 24/06/2024 DOUGLAS SHIRO YOKOYAMA 04 532400000026 BEATRIZ CEDRO MOREIRA DE FARIAS 05 532400000025 20/10/2024 ∋ Sair

Figura 30: Tela de Notificação e conclusão.

Fonte: e-SUS Sinan (2024).

 Ao clicar em "Investigar", como mostra a Figura 30, será exibida uma tela com os dados da notificação e o status da investigação. Ao selecionar "Febre de Oropouche", você poderá iniciar a conclusão.

Figura 31: Tela de seleção da investigação.

| Administrador E-SUS Sinan   | <ul> <li>Dados da notificação</li> <li>Data da notificação</li> <li>29</li> </ul> | Nº da notificação | CPF                     |                     |
|-----------------------------|-----------------------------------------------------------------------------------|-------------------|-------------------------|---------------------|
|                             | CNS<br>89                                                                         | Nome completo     | UF da notificação       |                     |
| f Início                    | Mu<br>BRASILIA                                                                    | DISTRITO FEDERAL  | BRASILIA                |                     |
| Nova notificação            |                                                                                   | Investigaçã       | D                       |                     |
| Q Notificação               | Nome completo                                                                     | CPF               | CNS                     |                     |
| t <sub>4</sub> Exportar CSV | Selecione a investigação que deseja iniciar/c                                     | ontinuar:         |                         |                     |
|                             | Deenças/ogravos notificados     FEBRE DE OROPOUCHE                                |                   | Status da<br>(En andame | nvestigação         |
|                             |                                                                                   |                   |                         |                     |
|                             |                                                                                   |                   |                         |                     |
| ➔ Sair                      | Imprimir 🖂                                                                        |                   |                         | r para investigação |

- Para concluir a notificação é necessário o preenchimento de todos os campos obrigatórios apresentados em tela.
- Após preenchê-los, o usuário poderá salvar ou concluir a notificação.
- Ao clicar em "Concluir notificação", a tela retornará automaticamente para a tela de relação das notificações.

Figura 32: Conclusão da notificação Febre de Oropouche.

| Sinan                       | ← Conclusão da notificação<br>FEBRE DE OROPOUCHE |                                                |
|-----------------------------|--------------------------------------------------|------------------------------------------------|
| 1                           | 2                                                | ×                                              |
| Administrador E-SUS Sinan   | Critério de confirmação/descarte *               | O caso é autóctone do município de residência? |
|                             | 1                                                | · · ·                                          |
| f Início                    | País do local provável de infecção(LPI) *        | UF do local provável de infecção(LPI) *        |
| A Nova notificação          |                                                  |                                                |
| 0                           | Município do local provável de infecção(LPI) *   | Bairro do local provável de infecção(LPI) *    |
| Q Notificação               | 5                                                |                                                |
| investigação e<br>conclusão | Evolução do caso *                               | Data de óbito                                  |
| ↑ Exportar CSV              | 9                                                |                                                |
|                             | Data de conclusão *                              |                                                |
|                             | 30/10/0004                                       |                                                |
|                             | Informações complementares e observações         |                                                |
|                             |                                                  |                                                |
|                             |                                                  |                                                |
|                             |                                                  |                                                |
|                             |                                                  |                                                |
|                             |                                                  |                                                |
| Sair<br>Versto 1.113        | B Salvar notificação                             | Cancluir natificação                           |

Fonte: e-SUS Sinan (2024).

#### 6- DEMAIS FUNCIONALIDADES

 Por meio do módulo de consulta (notificação) é possível visualizar todos os registros cadastrados, a depender do perfil de acesso do usuário. O status de cada registro é indicado por cores: vermelho (em preenchimento), azul (não investigada), laranja (em investigação) e verde (encerrada). Além de visualizar o status, você pode realizar diversas ações como editar, imprimir e ver o histórico completo do registro.

# Figura 33: Consultar.

| Sinan                                | Consultar por notific | αção                                            |                     |     |        |                      |
|--------------------------------------|-----------------------|-------------------------------------------------|---------------------|-----|--------|----------------------|
| Administrative E - 51/5 Since        |                       | Doenças/agravos notificados                     | Nº do notificação - | CFF | •   os | •   Stotus •   Ações |
| Brosil                               | КОУАМА                | 804 - MONKEYPOX, A93.0 - FEBRE DE OROPOUCHE     | t                   |     |        | (Nito investigado) I |
| 🕈 Início                             | RNANDES DIAS          | A16.9 - TUBERCULOSE                             |                     |     |        | (Nito investigado) I |
| <ul> <li>Nova notificação</li> </ul> | ROS                   | A93.0 - FEBRE DE OROPOUCHE                      | 1.1                 |     |        | (Em investigação)    |
| Q. Consultor                         | REIRA DE FARIAS       | A93.0 - FEBRE DE OROPOUCHE, B04 - MONKEYPOX     | e                   |     |        | (Encerrado) I        |
| Investigação                         | REIRA DE FARIAS       | A93.0 - FEBRE DE OROPOUCHE                      | 1.6                 |     |        | (Ndo investigada)    |
| R e Acomponhamento                   | IO DE SOUZA           | A93.0 - FEBRE DE OROPOUCHE, B04 - MONKEYPOX     | e                   |     |        | (Em preenchimento)   |
| 2 Exponences                         | RA                    | A93.0 - FEBRE DE OROPOUCHE, A16.9 - TUBERCULOSE | 1.4                 |     |        | (Nito investigado)   |
|                                      | DE OLIVEIRA FREITAS   | A93.0 - FEBRE DE OROPOUCHE                      | 4                   |     |        | (Em Insettigação)    |
|                                      | REIRA DE FARIAS       | A93.0 - FEBRE DE OROPOUCHE                      | 1.4                 |     |        | (Nito investigado)   |
|                                      | KOYAMA                | A93.0 - FEBRE DE OROPOUCHE, B04 - MONKEYPOX     | 1                   |     |        | (Não investigado) I  |
| A sar                                |                       |                                                 |                     |     | < 1 >  |                      |
| Wandas 11.32                         |                       |                                                 |                     |     |        |                      |
| Visualiza                            | r                     | -                                               |                     |     |        |                      |
|                                      |                       | (                                               |                     |     |        |                      |
| Editor                               |                       |                                                 |                     |     |        |                      |
| Excluir                              |                       |                                                 |                     |     |        |                      |
| Histórico                            |                       |                                                 |                     |     |        |                      |
| Imprimir                             |                       |                                                 |                     |     |        |                      |

Fonte: e-SUS Sinan (2024).

 O usuário pode inserir o CPF, CNS do indivíduo ou nº da notificação para pesquisar o registro e a investigação.

| Sinan               | Investigações                            |                      |                |        |        |                    |
|---------------------|------------------------------------------|----------------------|----------------|--------|--------|--------------------|
| atrador E-SUS Sinon | BUSQUE PELO CPF, CNS                     | OU N° DA NOTIFICAÇÃO |                |        |        | Films avançada 🛛 🔻 |
|                     | N* notificação                           | Doto notificação     | Nome Individuo | +   av | +   os | +   Apto           |
| Inicio              | 312400000058                             | 31/12/2022           |                |        |        | Investiger         |
| Nava notificação    | 312400000057                             | 01/02/2024           |                |        |        | Investiger         |
| Notificação         | 312400000054                             | 07/10/2024           |                |        |        | Investiger         |
| onclusão            | 312400000051                             | 01/02/2024           |                |        |        | Investiger         |
|                     | 352400000052                             | 06/10/2024           |                |        |        | Investiger         |
|                     | 312400000053                             | 06/10/2024           |                |        |        | Investigar         |
|                     | 532400000046                             | 26/11/2024           |                |        |        | Investigar         |
|                     | 252400000045                             | 20/11/2024           |                |        |        | Investigar         |
|                     | 292400000037                             | 22/11/2024           |                |        |        | Investigar         |
|                     | 412400000035                             | 01/08/2024           |                |        |        | Investiger         |
|                     | Heathande I de Tjolgines - 28 resultados |                      |                |        |        | ¢                  |

Figura 34: Tela de acompanhamento das investigações

 O usuário pode selecionar investigar uma notificação com investigação específica clicando em "Investigação e conclusão" ou concluir uma notificação que não possui ficha de investigação especifica ao clicar em "Notificação e conclusão".

Figura 35: Tela de investigação.

| Sinan                                            | Investigação e conclusão |                          |                         |  |
|--------------------------------------------------|--------------------------|--------------------------|-------------------------|--|
| Administrador E-SUS Sinon Brosil                 |                          | t <sub>4</sub>           | t <sub>1</sub>          |  |
| 🔒 Início                                         |                          | Investigação e conclusão | Notificação e conclusão |  |
| Nova notificação                                 |                          |                          |                         |  |
| Q, Notificação                                   |                          |                          |                         |  |
| <ul> <li>Investigação e<br/>conclusão</li> </ul> |                          |                          |                         |  |
| *4 Exportor CSV                                  |                          |                          |                         |  |
|                                                  |                          |                          |                         |  |
|                                                  |                          |                          |                         |  |
|                                                  |                          |                          |                         |  |
|                                                  |                          |                          |                         |  |
|                                                  |                          |                          |                         |  |
|                                                  |                          |                          |                         |  |
| Sair<br>Versite 11.8                             |                          |                          |                         |  |

Fonte: e-SUS Sinan (2024).

- O usuário poderá realizar a exportação da base de dados em CSV.
- Quando o usuário selecionar a opção de "Exportar CSV Por notificação", será gerado um arquivo com os dados da ficha de notificação e os dados de conclusão do caso. Já a opção "Exportar CSV Por doença/agravo" permitirá extrair um banco de dados em .CSV com todos os dados referentes à notificação/investigação.

## Figura 36: Tela exportar CSV.

| Sinan                                    | Exportar CSV |                                        |                                   |
|------------------------------------------|--------------|----------------------------------------|-----------------------------------|
| nistrador E-SUS Sinon                    |              | t <sub>L</sub>                         | t <sub>1</sub>                    |
| Início<br>Nova notificação               |              | <b>Exportar CSV</b><br>Por notificação | Exportar CSV<br>Por doença/agravo |
| Consultar                                |              |                                        |                                   |
| Dados Complementares<br>e Acompanhamento |              |                                        |                                   |
| L Exportor CSV                           |              |                                        |                                   |
|                                          |              |                                        |                                   |
|                                          |              |                                        |                                   |
| Sair<br>Versão 11.32                     |              |                                        |                                   |

Fonte: e-SUS Sinan (2024).

• A exportação de dados pode ser feita utilizando tanto o filtro simples quanto o filtro avançado.

# Figura 37: Exporta CSV.

| Sinan                                                | ← Exportar por notificação                |                   |
|------------------------------------------------------|-------------------------------------------|-------------------|
| Administrador E-SUS Sinan<br>Brasil                  | Exportar notificações                     | Ver exportações 😑 |
| <ul> <li>Início</li> <li>Nova notificação</li> </ul> | BUSQUE PELO CPF, CNS OU N° DA NOTIFICAÇÃO | *i Exportor CSV   |
| Q Consultar                                          |                                           |                   |
| A Dados Complementares<br>e Acompanhamento           |                                           |                   |
|                                                      |                                           |                   |
|                                                      |                                           |                   |
| 🔁 Sair                                               |                                           |                   |

Fonte: e-SUS Sinan (2024).